Navigate to myusf.stfrancis.edu

#### STEP 2

### Click "Log In to MyUSF"

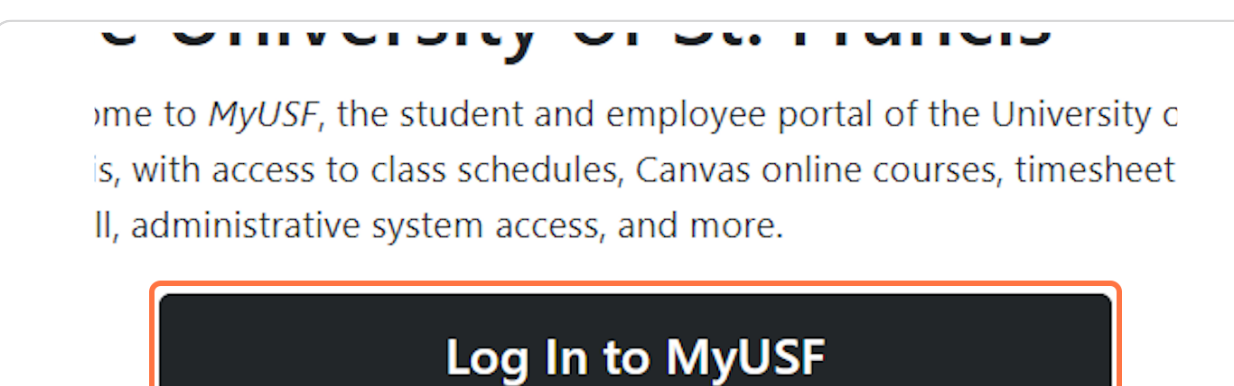

# ing for something else?

Enter your MyUSF username and password.

| S    | FRANCIS             |  |
|------|---------------------|--|
|      | Sign in to continue |  |
|      |                     |  |
| Pass | sword               |  |
|      | Log In              |  |
|      |                     |  |
|      |                     |  |

### STEP 4

## Click "Log In" or press Enter.

| Sign in to continue                    |  |
|----------------------------------------|--|
|                                        |  |
| Log In                                 |  |
| Forgot your Password?<br>What is this? |  |

Click "Tools"

| yUSF 💁 WebMa      | ail 💼 Too | ls ▼                     |
|-------------------|-----------|--------------------------|
|                   | Search    | My Other Online Co       |
| Home              |           | TSC Student Worker Trair |
| WebMail (Outlook) | )         |                          |

## STEP 6

## Click "MyFiles"

| yUSF 🧕 WebMail         | 💼 Tools 🔻                                                                                                    | _                      |
|------------------------|----------------------------------------------------------------------------------------------------|------------------------|
|                        | 🛅 MyFiles                                                                                                    |                        |
|                        | 🚥 VoiceMail                                                                                                    |                        |
|                        | 💿 Zoom                                                                                                    |                        |
| Inter keywords to seau | 🔋 Employee Directory                                                                                                    | nline Courses And      |
|                        | 🛟 Canvas                                                                                                    |                        |
| 📅 Home                 | 🚺 Office 365                                                                                                    | Vorker Training        |
| 💁 WebMail (Outlook)    | lesson and the construction of the construction of the constructio |                        |
| Calendar               | 🝐 Google Apps                                                                                                    |                        |
|                        | 📃 Virtual Computer Lab                                                                                                    | iew My Employment Info |
| 🕮 My Groups            |                                                                                                    |                        |

Enter your MyUSF username and password again.

| +<br>+ | Network File Access |  |
|--------|---------------------|--|
|        | User ID             |  |
|        | Password 💿          |  |
|        | LOCIN               |  |

#### STEP 8

## Click "LOGIN" or press Enter.

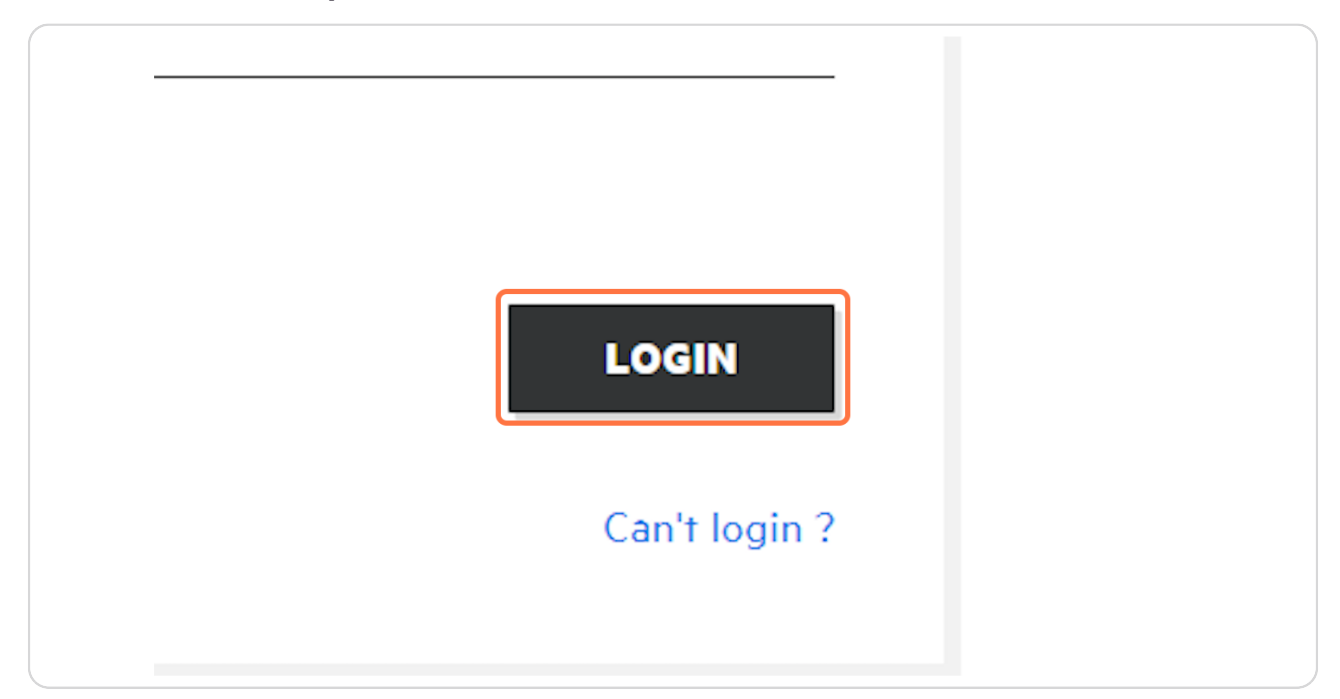

To access your M drive, click "My Files".

| A  |      | HELLO |                 |
|----|------|-------|-----------------|
| a  | My F | Files |                 |
| •4 |      |       | WELCOME TO YOUR |
|    |      |       |                 |

### STEP 10

To access your other network drives (e.g., N, O), click "Netfolders".

| Ī | A  |            |
|---|----|------------|
|   | ĩ  |            |
|   | €¢ | Netfolders |
|   |    |            |
|   |    |            |

To sign out of Filr, click the dropdown arrow to the right of your profile picture.

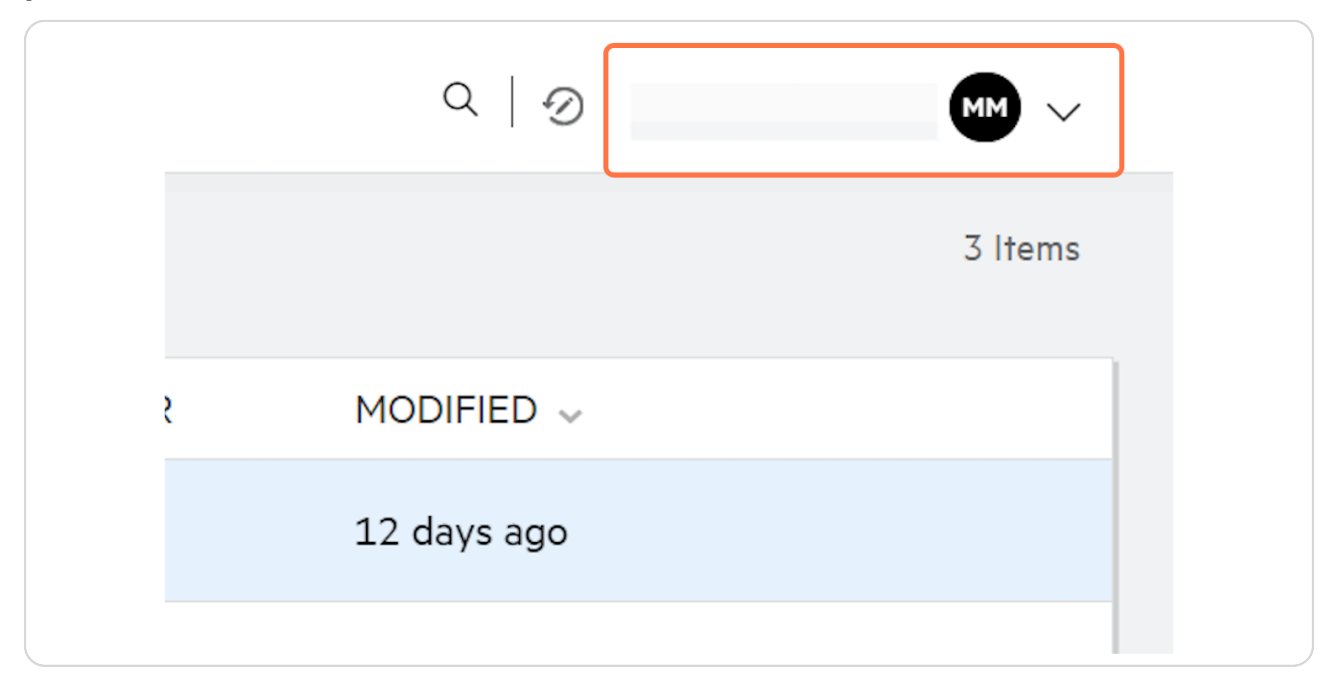

#### STEP 12

## Click "Sign out"

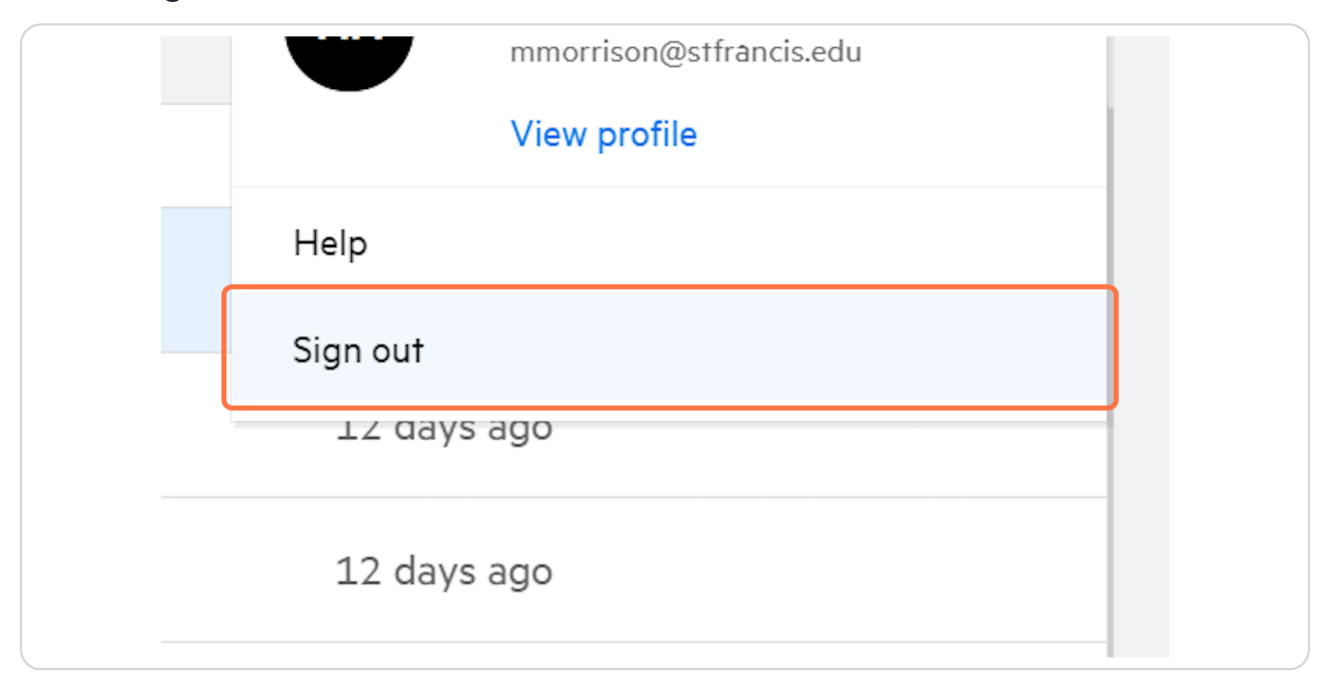